## Accessing Microworks EX on a Mac

1. Click the Apple menu, and select "System Preferences": Finder File Edit View Go Window Help About This Mac System Preferences... App Store... Recent Items Force Quit Finder ር ው ജ ତ ገ Sleep Restart... Shut Down... 2. In the top row, click on "Security & Privacy": ••• • • • • System Preferences Q Search

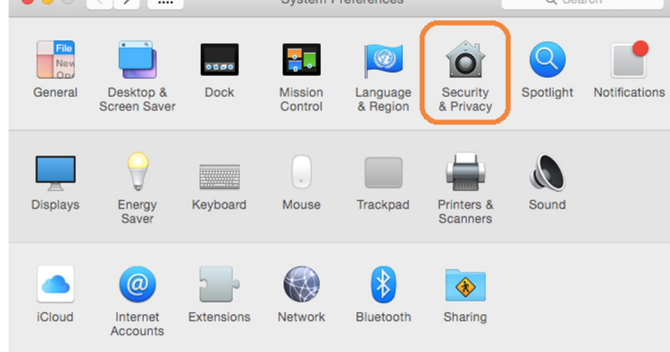

3. Make sure the General button is selected at the top, then look for the section titled "Allow apps downloaded from" (if you do not see this, proceed directly to step 7 below):

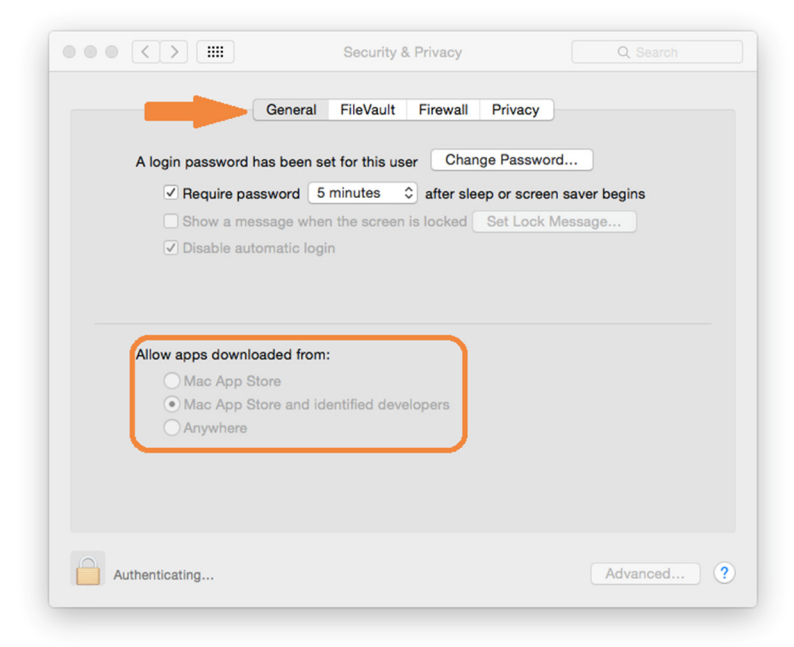

4. Click the lock in the lower left corner to make changes, and enter your Mac password when you're asked for it:

|                                                                      | Security & Privacy                                                                                                    | Q Search                       |
|----------------------------------------------------------------------|----------------------------------------------------------------------------------------------------|--------------------------------|
| A log                                                                | System Preferences is trying to unlock<br>Privacy preferences. Type your passwo<br>this.<br>Username: Chris Mead<br>Password: | Security &<br>rd to allow<br>S |
| Allow apps downle<br>Mac App S<br>Mac App S<br>Mac App S<br>Anywhere | <b>baded from:</b><br>itore<br>itore and identified developers                                                                |                                |
| Authenticating                                                       |                                                                                                    | Advanced ?                     |

5. Under "Allow apps downloaded from:" select "Anywhere" if it isn't already selected. A dialog will pop up warning that "Choosing 'Anywhere' makes your Mac less secure." Click "Allow from anywhere".

| A login                                         | Choosing "Anywhere" makes your Mi<br>secure.<br>This selection will be reset automatically if un<br>30 days. Instead, you can allow an individual<br>application from an unknown developer by co<br>clicking its jeon and choosing "Open".<br>Allow From Anywhere | ac less<br>used for<br>htrol-<br>ins<br>ancel |
|-------------------------------------------------|----------------------------------------------------------------------------------------------------|-----------------------------------------------|
| Allow apps dow<br>Mac Apj<br>Mac Apj<br>Anywhei | nloaded from:<br>o Store<br>o Store and identified developers<br>re                                                                                                    |                                               |
| Click the lock to pre                           | vent further changes.                                                                                                    | Advanced                                      |

6. Close System Preferences.

7. Click the Apple menu, and select "App Store":

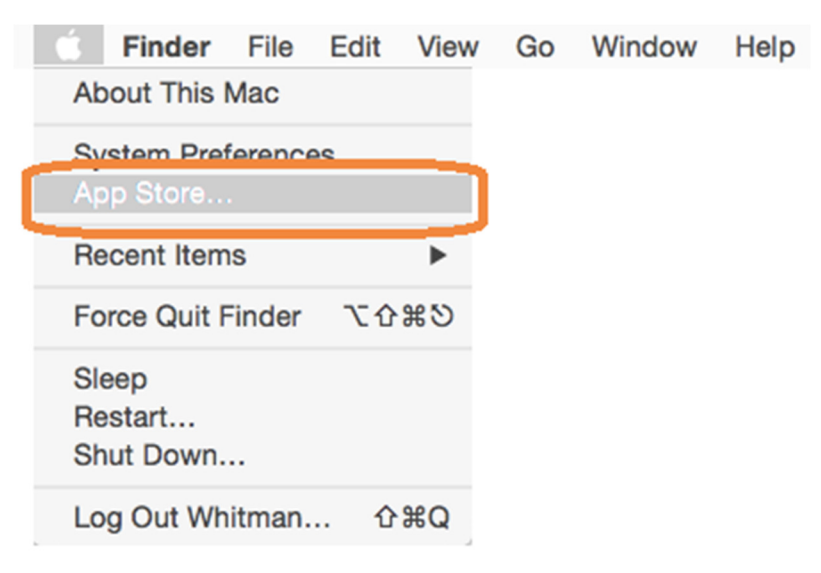

Search for Microsoft Remote Desktop: 8.

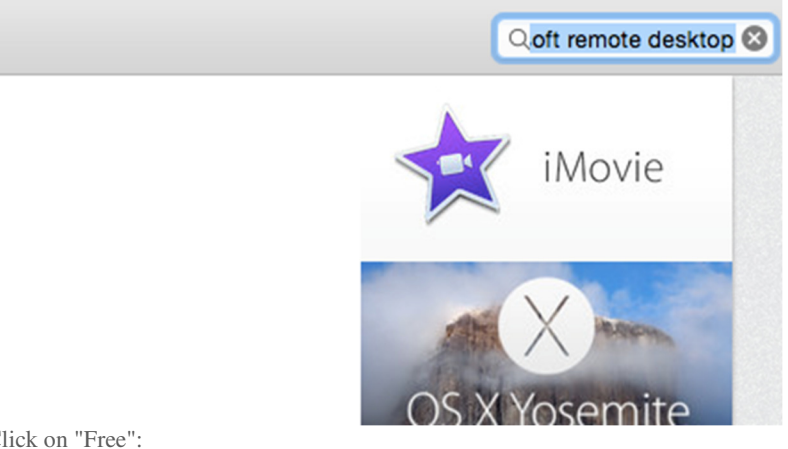

9. Click on "Free":

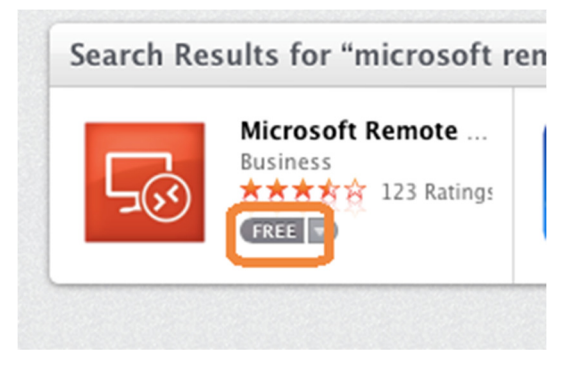

10. Click on "Install App":

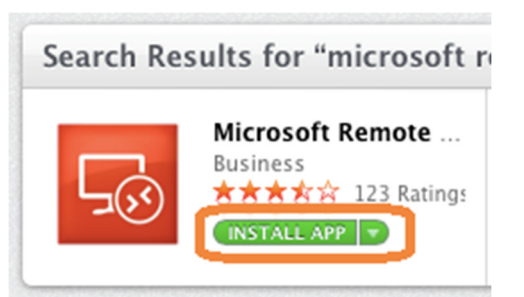

11. If you are asked for your apple ID and password, enter it, and click continue:

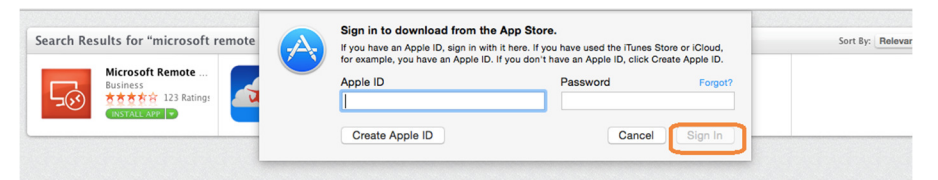

12. You will see "Installing":

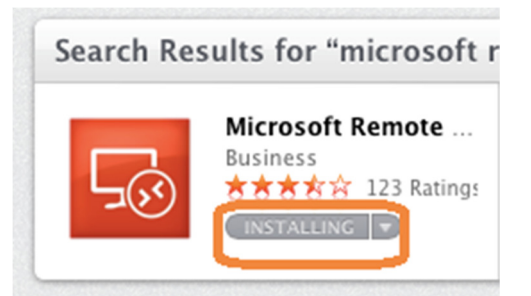

13. When it's installed, click on "Open":

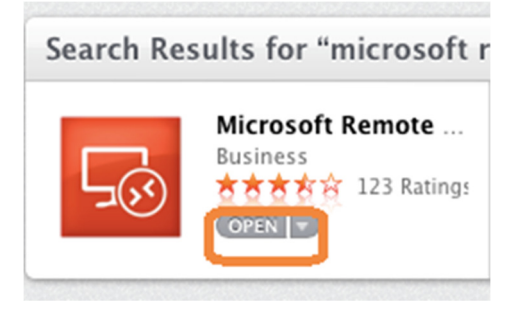

14. Open Microsoft Remote Desktop. The first time you run it you will probably see a dialog similar to the one below. Click "Don't show this again", then click "Close", as shown:

| what she                                                                                                    | w III 0.0.14                                                                                                    |       |       |
|----------------------------------------------------------------------------------------------------|----------------------------------------------------------------------------------------------------|-------|-------|
| This release includes                                                                                                    | :                                                                                                    |       |       |
| <ul> <li>Support of TLI</li> <li>NTLM v2 support</li> <li>Basic support</li> <li>Fix for HTTPS</li> <li>Fix for connect</li> </ul> | S 1.2<br>sort added for remote resources<br>of input types (IME) for Asian lang<br>gateway issues<br>t to admin session issue | uages |       |
|                                                                                                    |                                                                                                    |       |       |
|                                                                                                    |                                                                                                    |       |       |
|                                                                                                    |                                                                                                    |       |       |
|                                                                                                    |                                                                                                    |       |       |
|                                                                                                    |                                                                                                    |       |       |
|                                                                                                    |                                                                                                    |       |       |
|                                                                                                    |                                                                                                    |       |       |
|                                                                                                    | unin .                                                                                                    |       | Close |

15. You should see the main Microsoft Remote Desktop app window. You won't see anything just yet; we need to configure it. To start, click "Remote Resources", as highlighted below:

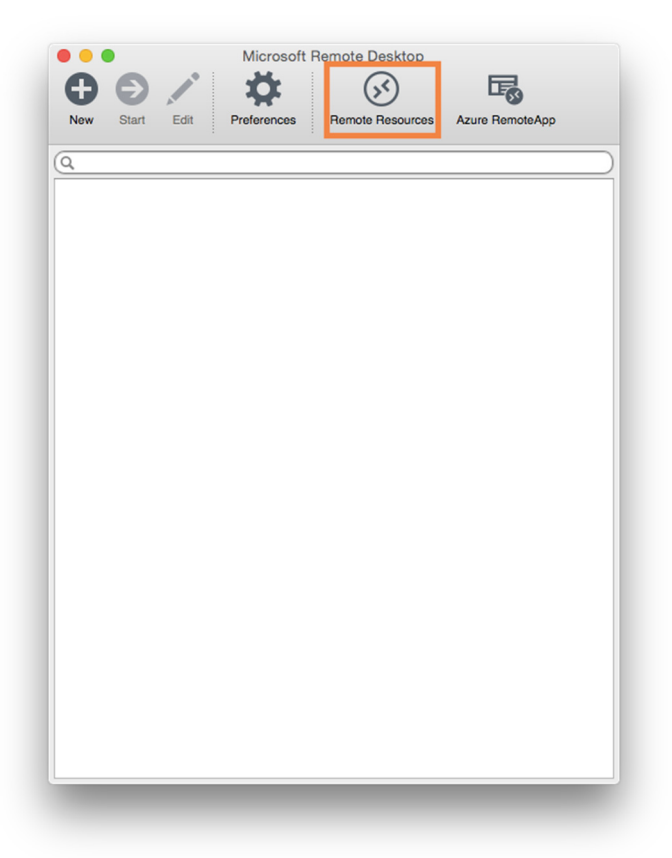

16. In the URL Field, type "https://ts-vm-02/rdweb", then use your BSC\{username} and password in the fields below, and click "Refresh":

| ttps://ts-vm-02/rdweb<br>sc\scl<br> |
|-------------------------------------|
| sc\scl<br>                          |
| <br>Refresh                         |
| Refresh                             |
|                                     |
|                                     |
|                                     |
|                                     |
|                                     |

| Remote Resources                   |
|------------------------------------|
|                                    |
| //ts-vm-02/RDWeb/Feed/webfeed.aspx |
| cl                                 |
| •••                                |
| Refresh                            |
|                                    |
| ssfully loaded Remote Resources    |
|                                    |

- 18. Close the Remote Resources pane. You should now see all the resources that you have access to within Brighton's instance of RemoteApp:
- 19. Double click on Microworlds EX, and you'll see a black window up showing the following dialogs:

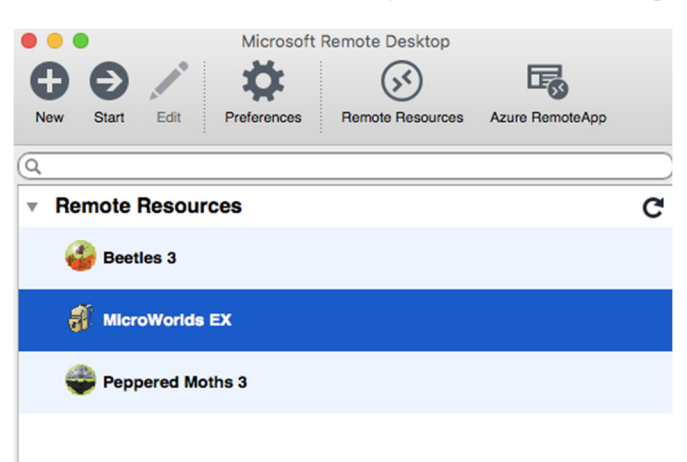

20. You'll get a security dialog as shown below. Click "Continue":

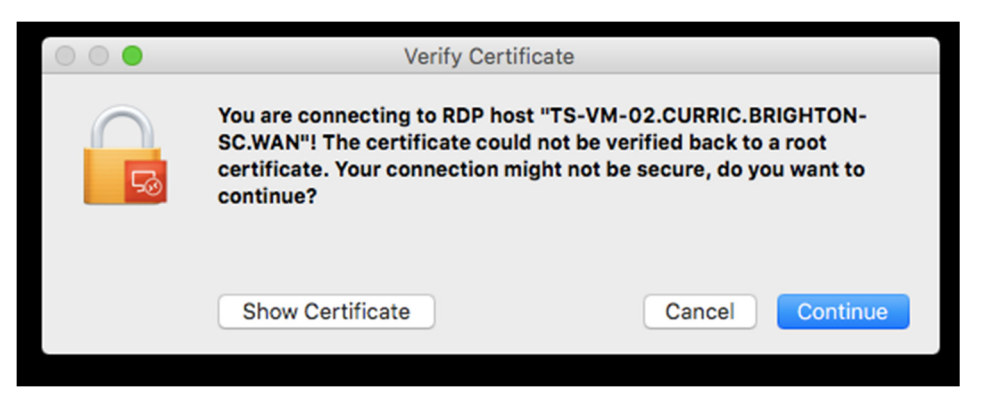

21. You will then see a window similar to a Windows login progress screen:

| • • • | RemoteApp Connection to WHIT-RDS01.AD.SYR.EDU | _ |
|-------|-----------------------------------------------|---|
|       |                                               |   |
|       |                                               |   |
|       |                                               |   |
|       |                                               |   |
|       |                                               |   |
|       |                                               |   |
|       | AD\cdmead                                     |   |
|       |                                               |   |
|       | ··· Please wait for the User                  |   |
|       | Profile Service                               |   |
|       |                                               |   |
|       |                                               |   |
|       |                                               |   |
|       |                                               |   |
|       |                                               |   |
|       |                                               |   |
|       |                                               |   |
|       |                                               |   |
|       |                                               |   |
|       |                                               |   |
|       |                                               |   |
|       |                                               |   |
|       |                                               |   |
|       |                                               |   |
|       |                                               |   |

22. Finally, your application will run:

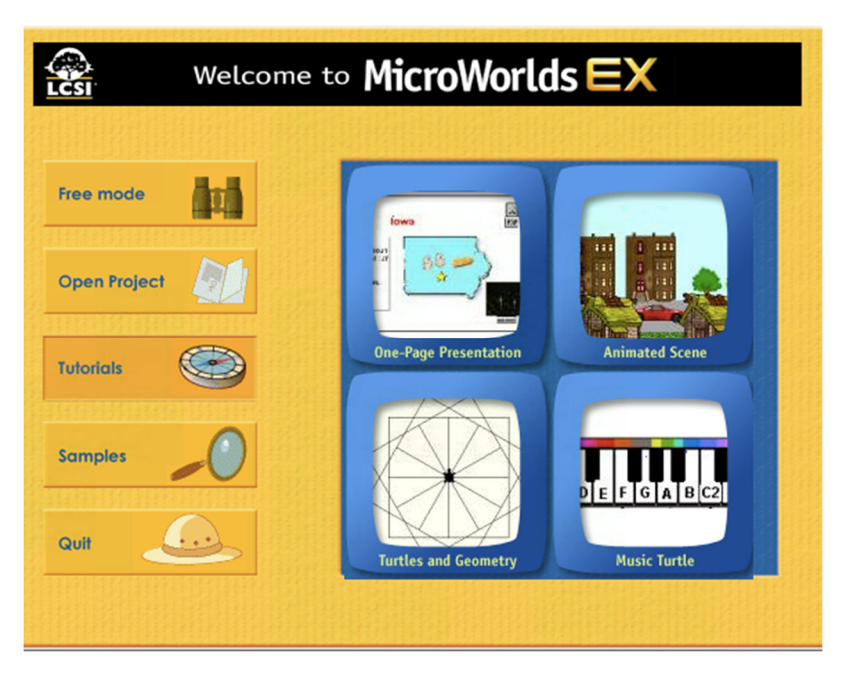